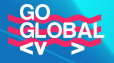

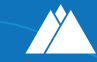

November 1-4, 2022 Lisbon, Portugal

Guia de acesso ao Partner Ticket: GoGlobal —> Web Summit 2022

Guia de acesso ao Partner Ticket: GoGlobal -> Web Summit 2022

Para aceder ao seu bilhete de parceiro, oferecido pela Cabo Verde Digital, segue os seguintes passos:

Obs.: este processo deve ser feito através de um computador.

## 1. Aceda ao seu bilhete (Claim your ticket)

Procura na sua caixa de correio electrónico (previamente indicado à Cabo Verde Digital) por um email da Web Summit com título de assunto "Action required: Claim your ticket to Web Summit".

**Obs.:** é importante registar já nesta primeira etapa, o código de bilhete ou Ticket Reference, indicado na imagem abaixo.

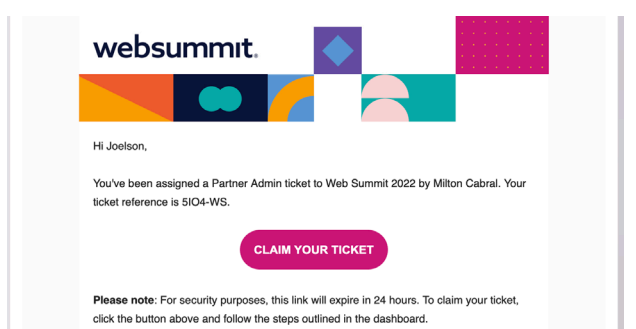

No corpo do email, clique no botão "Claim your ticket", para ser redirecionado para uma página web com instruções para aceder ao seu bilhete. Ao chegar na página, clique no botão "Claim", indicado na imagem abaixo com um círculo vermelho, e confirma a sua ação com um clique no botão "Confirm".

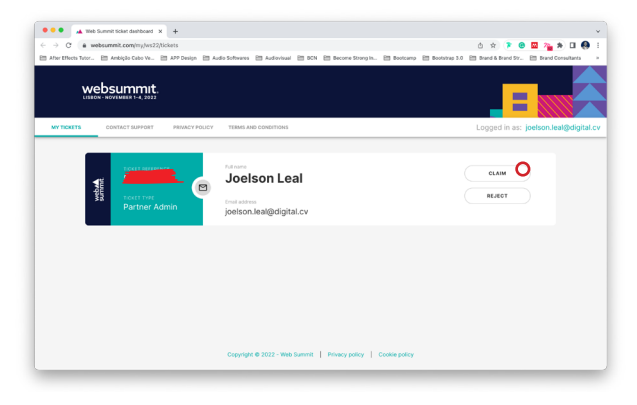

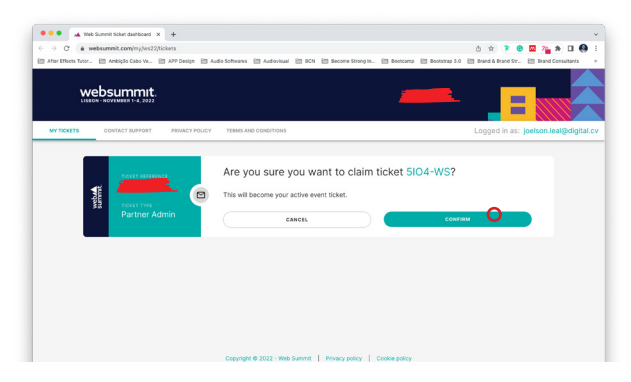

Ao clicar no botão "Confirm", estará finalizada a primeira parte que é aceder ao seu bilhete de acesso ao Web Summit 2021.

## 2. Editar o seu perfil

Editar é seu perfil após aceder ao seu bilhete é muito importante para uma participação produtiva no Web Summit.

Para editar o seu perfil, siga as seguintes instruções:

Clique no botão "Edit my profile", indicado na imagem abaixo com um círculo vermelho.

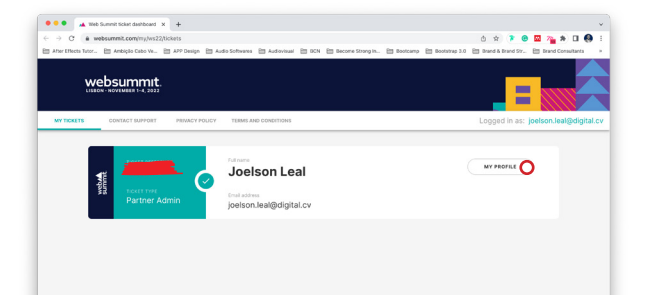

Ao clicar neste botão, o parceiro será redirecionado para uma página onde deve preencher algumas informações. Por favor, preencha fielmente todos os campos solicitados, ativa ou selecione "Yes" nas duas perguntas abaixo e guarda o teu perfil ao clicar no botão "Save"

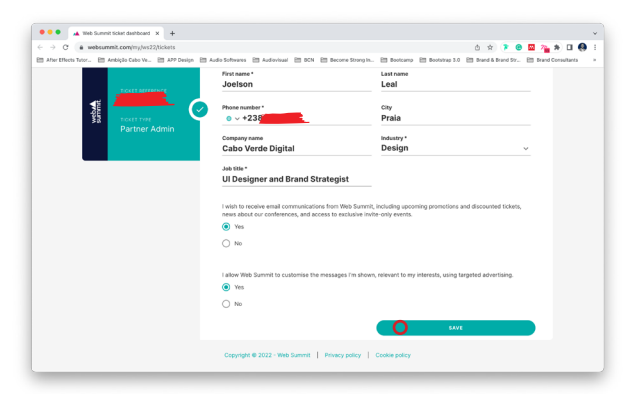

## 3. Extração da carta de confirmação de participação no Web Summit para o processo de solicitação de visto

Para comprovar a sua participação no evento, o parceiro pode obter uma carta da Web Summit que confirma ter um bilhete para participar do Web Summit 2021.

Para solicitar esta carta de confirmação que podes ser associada ao processo de solicitação de visto, o parceiro precisa clicar ou copiar este link disponibilizado em seguida e colocar na barra de endereço do seu browser (<u>htps://my.websummit.com/conferences/ws21/login</u>).

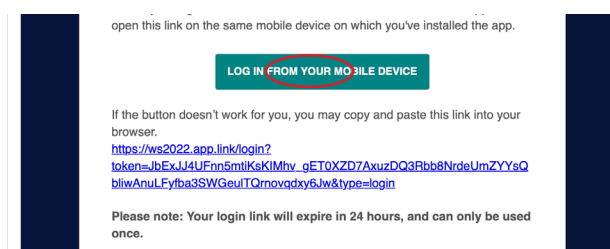

Ao entrar na página, o parceiro deve fornecer o seu código de bilhete e será enviado para a sua caixa de correio eletrónico um email com o link para entrar na plataforma de solicitação de carta de confirmação.

Clique no botão "Log in now" enviado no email, para ser redirecionado diretamente para o plataforma. Uma vez na plataforma o parceiro precisa clicar no menu perfil indicado na imagem abaixo com um círculo vermelho. Depois de clicar no menu perfil, clique no menu "Request invitation letter". Logo em seguida, preenche todos os campos solicitados para finalizar o processo.

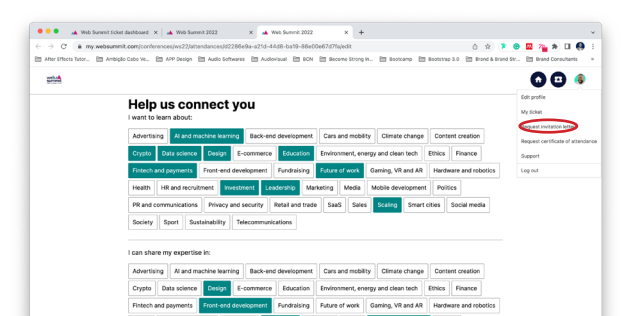

## 4. Descarregar a aplicação Web Summit

Estar na Web Summit já é uma experiência rica, entretanto se planear de forma clara e organizada, a sua participação será ainda mais bem aproveitada e frutífera.

Por isso descarregue a aplicação móvel da Web Summit, disponibilizada, ambas para Android e iOS. Para descarregar a app, visita a loja de aplicações do seu dispositivo móvel e a pesquisa por "Web Summit". Em seguida, pressiona no botão "Descarregar/Instalar"

Uma vez instalada a app, procure-a na sua lista de aplicações para abrir. Na primeira tela, será solicitado para introduzir o seu "Ticket reference", que pode ser encontrado, no email recebido do Web Summit para aceder ao seu bilhete, conforme indicado na primeira etapa.

Insira o seu Ticket reference e ativa o checkbox logo abaixo para aceitar os termos e condições do evento.

Após a inserção do Ticket reference, será um enviado para a caixa de correio electrónico do email indicado, um email onde o parceiro pode entrar diretamente na app. Para continuar, navega à sua caixa de correio electrónico para aceder ao email enviado pelo Web Summit. Ao aceder o email, toque no botão "Log in from your mobile device". Ao tocar neste botão entrará diretamente para a app.

Ao entrar será conduzido para um conjunto de etapas, bastante simples de seguir, e escolher tópicos e assuntos do seu interesse.

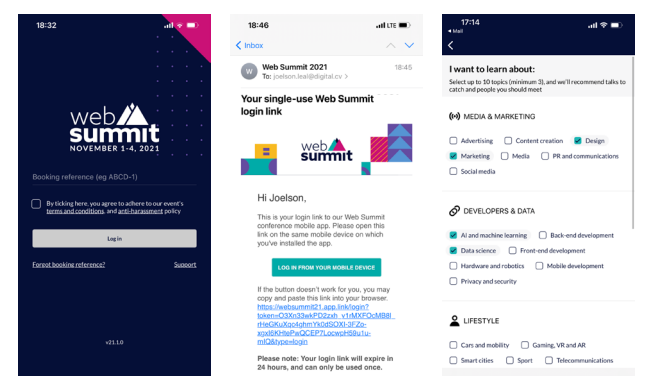

Qualquer dúvida, pode entrar em contato com a Cabo Verde Digital através da nossa página de Facebook @caboverdigital, ou através do email caboverde@digital.cv.

Nota: não partilhar o seu código de bilhete ou Ticket reference com ninguém.

©2022 Cabo Verde Digital. Todos direitos reservados.